# 4 新聞記事の探し方

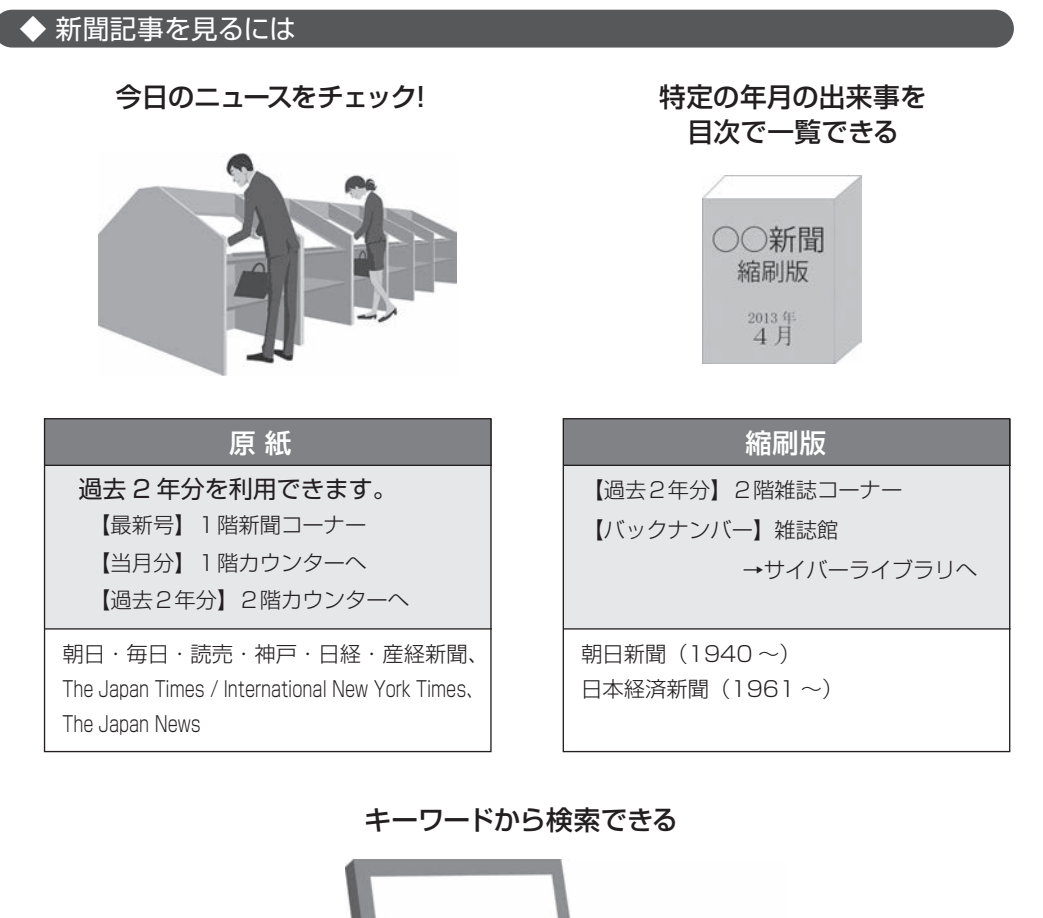

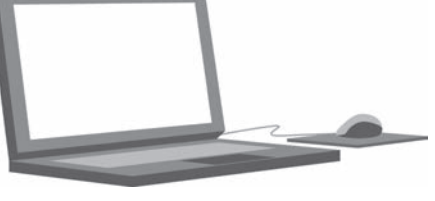

### データベース

アクセス 図書館ホームページ> 「
「
職業素テータベース 
Q >「新聞」

※「VPN」と記載のあるものは、自宅からでも利用することができます。

| データベース名              |                       | 明治 大正 昭和 平成 | アクセス     |
|----------------------|-----------------------|-------------|----------|
| ヨミダス歴史館              | 読売新聞                  | 1874~       | 学内 +VPN  |
| 間蔵Ⅱ                  | 朝日新聞                  | 1945 ~      | 学内       |
| 日経テレコン               | 日経各紙                  | 1981 ~      | 学内 +VPN  |
| 日経テレコン*<br><フルメニュー版> | 日経 + 主要全国紙<br>地方紙、業界紙 | 各紙による       | 2 階専用 PC |

\*「日経テレコン<フルメニュー版>」では、複数紙をまとめて検索できます。 ⇒図書館2階カウンターで申し込む。

## ◆ 海外の新聞を見るには

## 原 紙

『The Japan Times / International New York Times』、『The Japan News』、『The Japan Times ST』など、英字新聞を利用できます。 ⇒1階新聞コーナーへ

## データベース

『The Times Digital Archive』(1785-1985のロンドンタイムズ紙)、 『LexisNexis Academic』、『Factiva』などから利用できます。

#### 特定の海外新聞を利用したい時は・・・

①『電子ジャーナルリスト』で読みたい新聞を利用できるかを確認する

#### アクセス 図書館ホームページ> オテジャーナルリスト 🤇

新聞名でタイトル検索 →新聞を利用できるデータベースと利用可能年がわかる 例)『New York Times』が読みたい場合 →[New York Times] でタイトル検索 →『LexisNexis Academic』で1980年から閲覧可

②読みたい新聞を閲覧できるデータベースで記事検索 データベースの利用方法がわからない時は、2階ヘルプデスクヘ

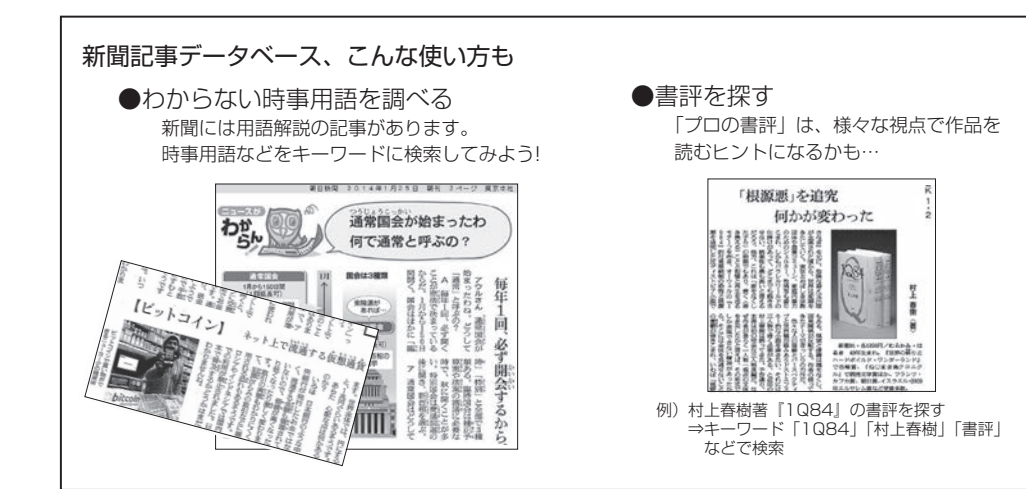

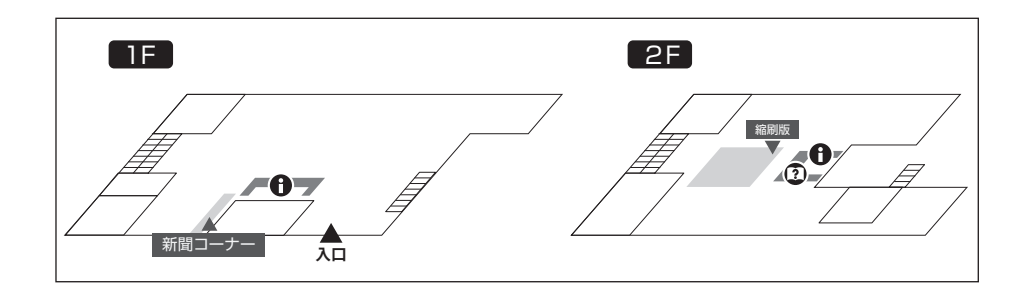